## 因材網老師登入步驟及指派任務教學

1.可至世賢國小學校網頁上左側點選「因材網+學習拍」,或直接在 google 搜尋「因材網」

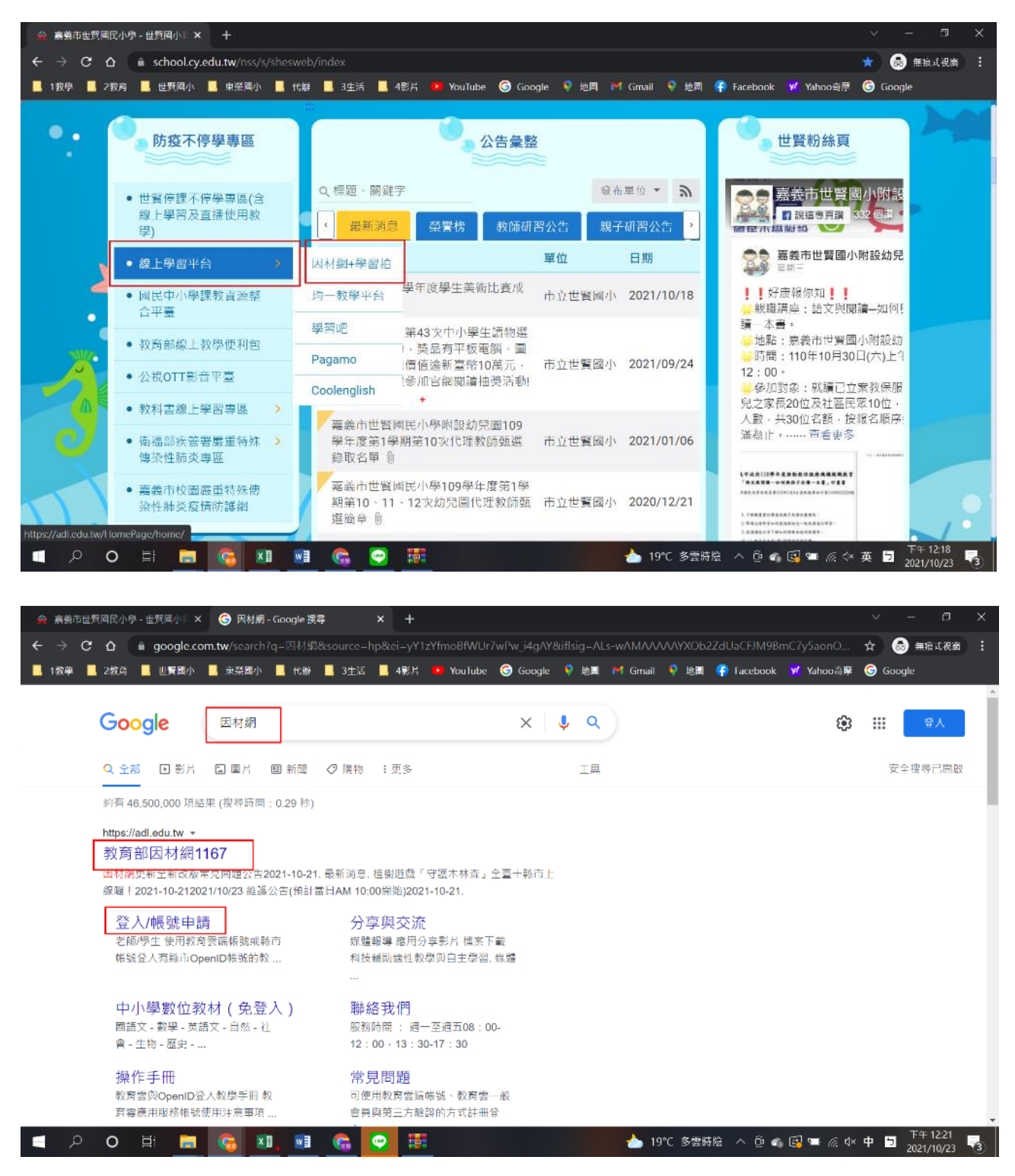

2.按「老師/學生使用教育雲帳號或縣市帳號登入」

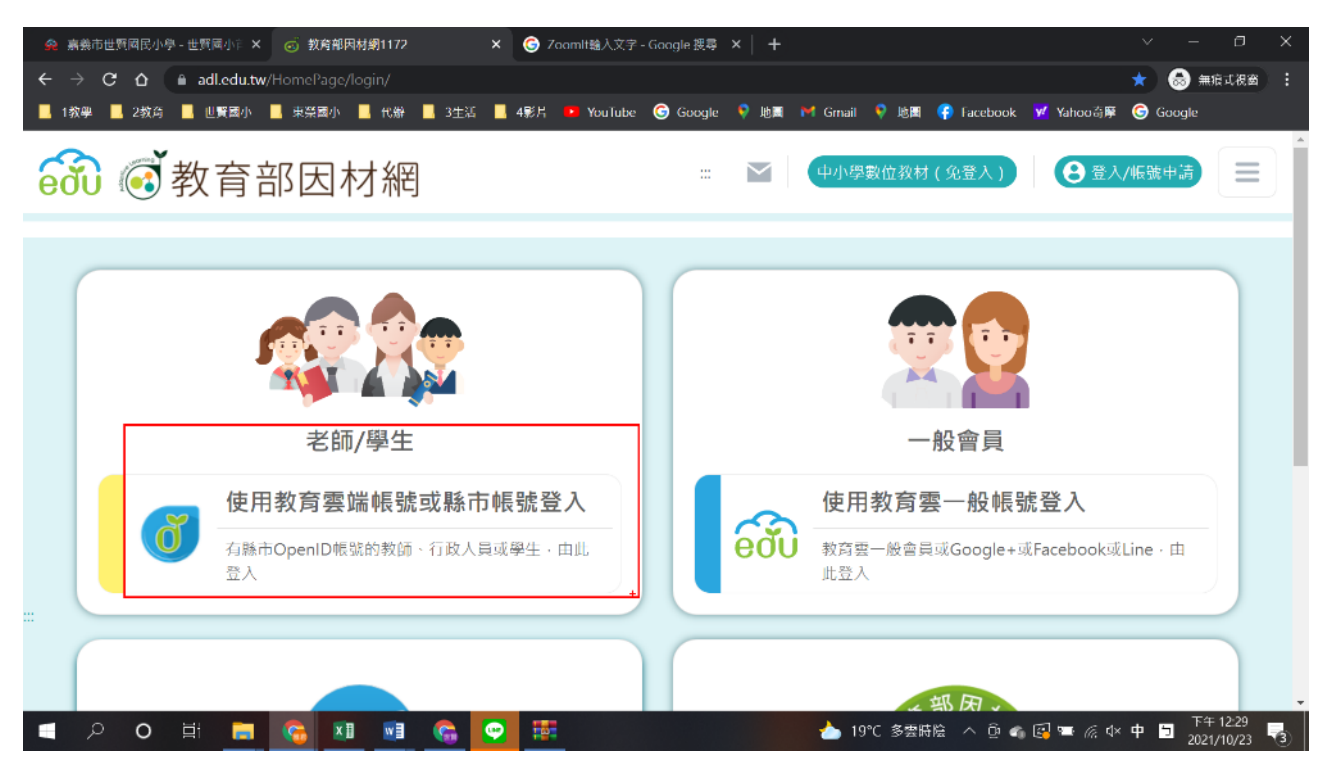

3.老師使用教育雲帳號或縣市帳號登入皆可,科任老師建議使用教育雲端帳號登入,才可以 一次看見多班

| 📊 平臺停留時間 - 數據分析系统 🛛 🗙 🚺 Teacher Console   Pac | SamO   泰 🗙 🥑 教育體系單一簽入服務 🗙 🕂 🔍 — 🗆 🗙                                                                 |
|-----------------------------------------------|----------------------------------------------------------------------------------------------------|
| ← → C △ ● oidc.tanet.edu.tw/onesteplogin?Au   | uth_Request_Migration=true&Auth_Request_RedirectUri=https%253A%252F%2 🍳 🖈 🧔 🏑 🍐 💌 🚊 🌲 🥶 📒           |
| 📙 1 教學 🔜 2 教育 🔜 世賢國小 🔛 東榮國小 🛄 代辦 🗍            | ] 3生活 📙 4影片 💶 YouTube 🔓 Google 💡 地震 M Gmail 💡 地園 🚯 Facebook 👿 Yahoo奇縣 🤤 Google                      |
| [                                             | 以教育業雑様就登入使用 因材細 所提供的服務         1 請輸入帳碼         ③請輸入廠碼         ④         請輸入廠         ●         請輸入廠 |
|                                               | 登入                                                                                                  |
|                                               | 忘記教育察講帳號 忘記教育察講密碼                                                                                   |
|                                               | 申請教育靈端帳號 啟用教育靈端帳號                                                                                   |
| _                                             |                                                                                                    |
|                                               | 使用縣市框號登入                                                                                            |
| I P O 🗄 🧰 🚱 💵 🖬                               | C 多雲時陰 ヘ 亞 4 區 ■ 派 4×英 ■ T÷1251 ■ 2021/10/23 ■ 3                                                    |

#### 4.選擇「嘉義市」

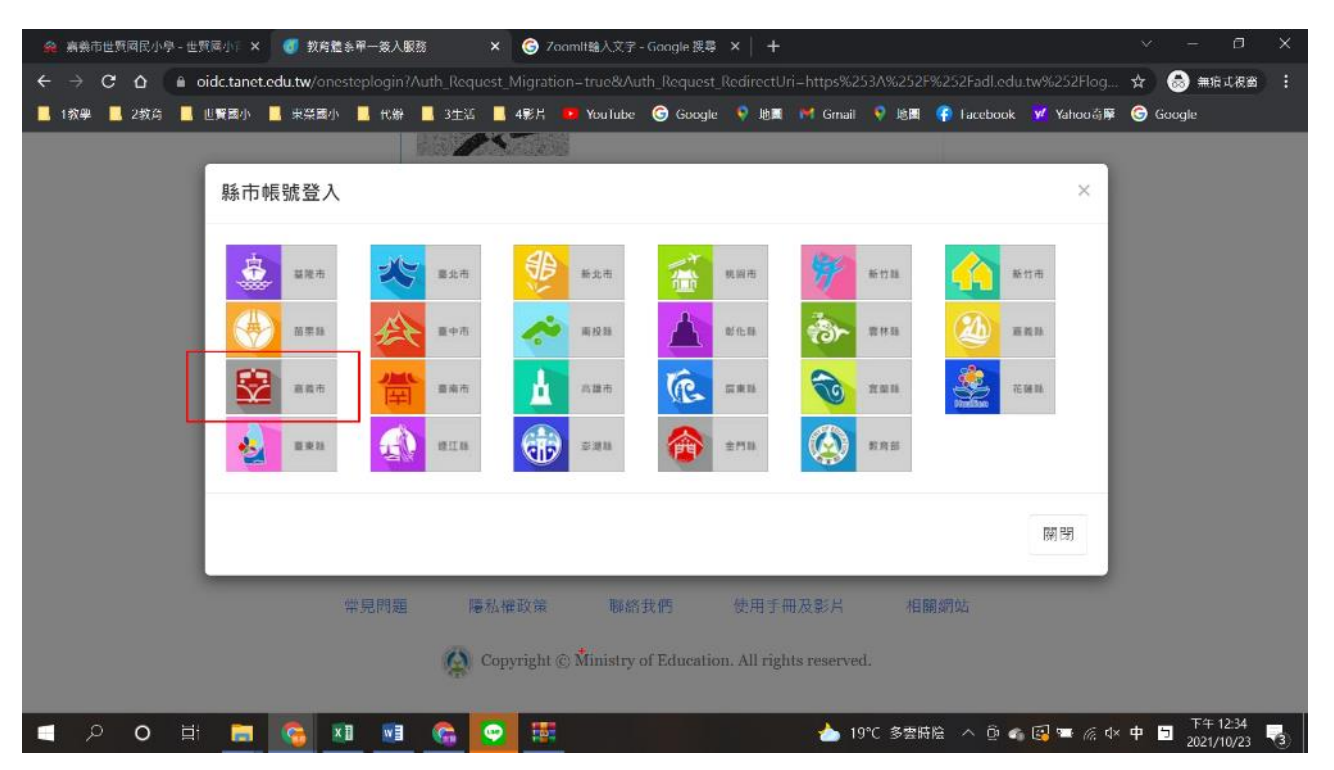

#### 5. 輸入 OpenId 帳號和密碼

| 📊 平置持南時間 - 数据分析系统 🗙 👠 Teacher Console   PaGamO   非 🗙 📀 教迎光路 🗙 🕂                                             |        | ٥   | × |
|----------------------------------------------------------------------------------------------------|--------|-----|---|
| ← → C 🏠 🌢 openid.cy.edu.tw/web-openid-provider/op/page/myForm                                               | PN 🚇 🖠 | . 😳 | : |
| 🔋 1 教學 🥛 2 教诗 🥫 世賢國小 🥛 東孫國小 🎁 代ዙ 🔁 3 主語 📙 4 彩片 💶 You Tube 🔓 Google 💡 地園 M Gmail 💡 地園 📢 Facebook 🕎 Yahoo奇寧 G | Google |     |   |
| 嘉義市國中小學教育單一簽證入口<br>OpenID for Education                                                                     |        |     |   |
| 嘉義市國中小教育單一簽證入口                                                                                              |        |     |   |
| 候 號 yagin 確定                                                                                                |        |     |   |
| 密碼                                                                                                    |        |     |   |
|                                                                                                    |        |     |   |
|                                                                                                    |        |     |   |
|                                                                                                    |        |     |   |
|                                                                                                    |        |     |   |

| 🗖 2 O 日 🚍 🚱 💵 😪 🎇 💽 | 📥 19℃ 多雲時陰 へ 磴 🕼 🖼 📼 🦟 🔍 英 🔟 🏹 2021/10/23 🔩 |
|---------------------|---------------------------------------------|
|---------------------|---------------------------------------------|

#### 6. 確認名字和班級,選擇「確定」

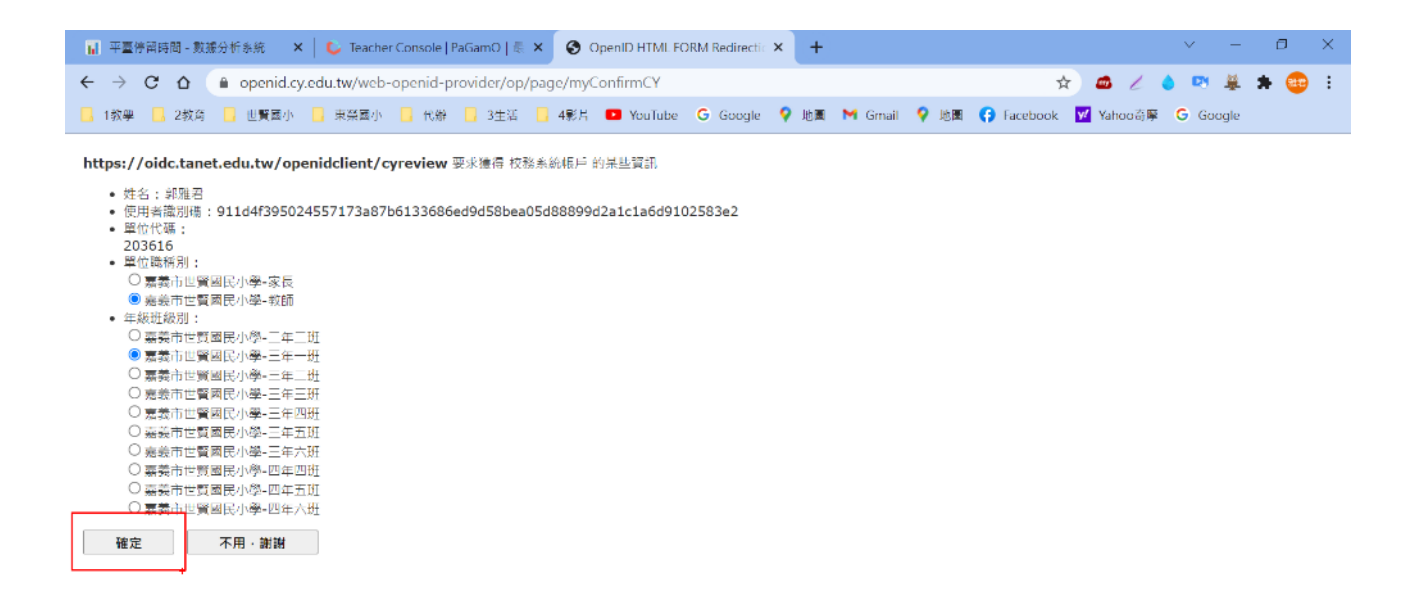

| = 2 0 目 🚍 😘 💵 🖷 😪 🎫 💽 | 📥 19°C 多雲時陰 \land  📹 🚱 📼 🦟 4× 英 🛅 70年01:00 🍕 |
|-----------------------|----------------------------------------------|
|-----------------------|----------------------------------------------|

#### 7.進行後,任務會顯示在中間區塊

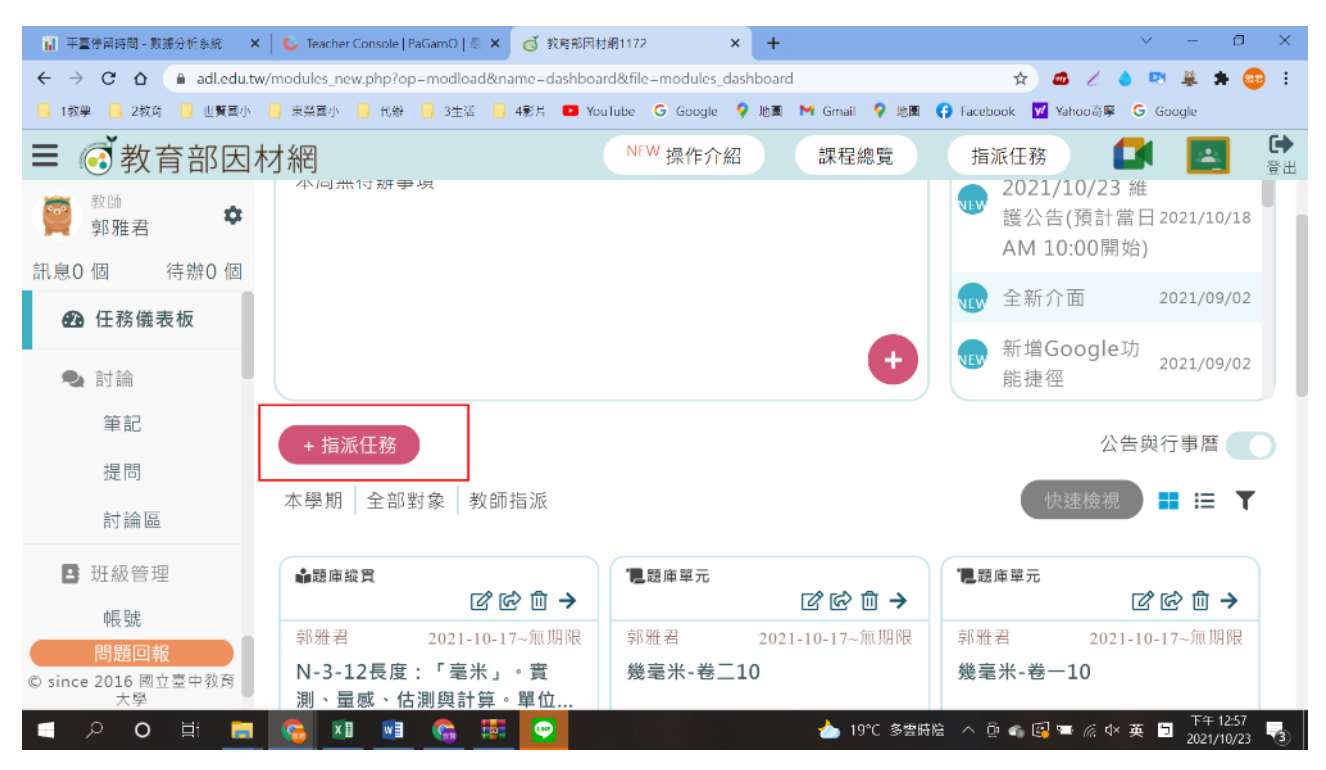

## 8. 選擇任務類型,按下一步

| Ⅰ 平臺停留時間 - 數據分析系统 ×               | C Teacher Console   PaGamO   長 ×                                                         |
|-----------------------------------|------------------------------------------------------------------------------------------|
| ← → C △ 🏻 adl.edu.tw/m            | nodules_new.php?op=modload&name=assignMission&file=assign_mission 🔍 🗙 🟚 🧷 🍐 💌 🗍 🏚 😜 🚼    |
| - 1教學 - 2教育 - 世賢國小 -              | 東菜園小 📙 代樹 📙 3生活 📙 4彩片 💶 YouTube G Google 💡 地画 M Gmail 💡 地園 😭 Facebook 🗹 Yahoo奇座 G Google |
| ≡ 🐼 教育部因材約                        | R NEW 操作介紹 課程總覧 指派任務 🚺 💽 😚 🗃                                                             |
| 教師<br>郭雅君                         | 1.任務頻型         >>         2.任務內容         >>         3.任務設定         >>         4.確認任務     |
| 訊息0個 待辦0個 1                       | L.载入分享任務 不載入 校內共享 私人分享                                                                   |
| ● 任務儀表板 2                         | 2. 選擇任務類型 🔘 知識結構(影片、練習題、動態評量)                                                            |
| 🗣 討論                              | ○ 單元診斷測驗(含組卷)                                                                            |
| 筆記                                | ◎ 縱貫診斷測驗                                                                                 |
| 提問                                | ○ 核心素養評量                                                                                 |
| 討論區                               | ○ 素養導向試題                                                                                 |
| 🖪 班級管理                            | ○ 學力測驗考古題                                                                                |
| 响長号北                              | ○問卷                                                                                      |
| 小組                                |                                                                                          |
| 問題回報<br>© since 2016 國立臺中教育大<br>學 | + <del>世一</del> 不                                                                        |
| 〇 〇 日 三                           | 😘 💵 💁 🥵 蒜葉 📀 📥 19°C 多雲時陰 ヘ 亞 🛭 🗔 📼 🦽 d× 英 🗉 2021/10/23 🍕                                 |

# 10.選擇科目、版本、年級、單元、能力指標

| Ⅰ 平臺停留時間 - 數據分析系統 ×                                              | K 🛛 🕼 Teacher Console   PaGamO   🖶 🗙 🛛 oo 🛊 | 政務部因材網1172 × +                    |                              | ∨ – ⊡ ×                                               |
|------------------------------------------------------------------|---------------------------------------------|-----------------------------------|------------------------------|-------------------------------------------------------|
| $\leftarrow$ $\rightarrow$ C $\triangle$ $\triangleq$ adl.edu.tv | w/modules_new.php?op=modload&name=a         | assignMission&file=assign_mission | Q 🖈 🥌                        | Z 🌢 💌 🍇 🗯 😳 E                                         |
| 📙 1教學 🔜 2教育 📙 世賢國小                                               | 📃 東榮國小 📙 代辦 📙 3生活 📒 4影片                     | 💶 YouTube 🛛 Google 💡 地園 附 G       | Gmail 💡 地園 🛟 Facebook 🔽 Yaho | o奇摩 🔓 Google                                          |
| ≡ 💰 教育部因林                                                        | 才網                                          | NEW 操作介紹                          | 課程總覽 指派任務                    | 🚺 🖪 🔂                                                 |
| <ul> <li>教師</li> <li>郭雅君</li> </ul>                              | 1.任務類型 »                                    | 2.任務內容 »                          | 3.任務設定 »                     | 4.確認任務                                                |
| 訊息0個 待辦0個                                                        |                                             |                                   |                              |                                                       |
| <b>22</b> 任務儀表板                                                  | 知識結構學習<br>新課網公告:配合108課網教材・1年級               | 3、2年級、3年級、7年級、8年級及9年<br>■■★       | - 级的相關教材請選擇國語108、數學          | 3108                                                  |
| 🗣 討論                                                             | 科目<br>數學108                                 | 版 44 :<br>◆ 翰林                    | + m<br>→ 2年級                 | 9                                                     |
| 筆記                                                               | 單元<br>(上)第4 單元【加減應用】                        | 能力指標<br>→ N-2-2_加減算式與直式計算         | :用位值3~                       |                                                       |
| 提問                                                               |                                             |                                   |                              |                                                       |
| 討論區                                                              | 伊尋節點                                        |                                   |                              |                                                       |
| 班級管理                                                             |                                             |                                   | <u>№</u> 2                   | -2-509                                                |
| 帳號                                                               |                                             |                                   |                              | NAR                                                   |
| 小組                                                               |                                             |                                   | N-2-2-S06                    |                                                       |
| 問題回報<br>© since 2016 國立臺中教育大<br>學                                |                                             |                                   | N-2-2-505                    | N-2-2-S07                                             |
| 「 ク O 目 こ                                                        | 😘 🗴 🖬 😘 🐺 💽                                 |                                   | 🖢 19°C 多雲時陰 \land 😳 🐔 🚭 🏧    | ╔. Ф×英 🗊 <sup>下午 01:04</sup><br>2021/10/23 <b>3</b> ) |

11.加入想加入的内容,數量可自行決定

| Ⅰ 平臺停留時間 - 数據分析系统 ×               | C Teacher Console   PaGamO   長 × ♂ 教育部因材網1172 × + · · ○ ×                                   |
|-----------------------------------|---------------------------------------------------------------------------------------------|
| ← → C △ 🏻 adl.edu.tw/r            | modules_new.php?op-modload&name-assignMission&file-assign_mission 🔍 文 🍲 🦯 🌢 💌 🚇 🏚 😳 🗄       |
| - 1 教學 - 2 教育 - 世賢國小              | ] 東菜園小 📙 代鄉 📙 3生活 📙 4影片 💶 YouTube 💪 Google 💡 地画 M Gimail 💡 地園 😭 Facebook 🗹 Yahoo奇寧 G Google |
| ≡ 💽 教育部因材                         | NEW 操作介紹 課程總費 指派任務                                                                          |
| 🎬 <sup>教師</sup><br>郭雅君 🌣          | N-2-2-S02 N-2-2 N-2-2-S04                                                                   |
| 訊息0個 待辦0個                         |                                                                                             |
| ● 任務儀表板                           | N-2-2-S01: 能熟練無進位的三位數加法直式計算。 加人                                                             |
| 🔹 討論                              | N-2-2-S02: 維熟練含進位的二位數加法直式計算。 加入 加入                                                          |
| 筆記提問                              | N-2-2-S03:能做二位數不退位減法的直式計算。                                                                  |
| 討論區                               | N-2-2-S04:能做二位數一次退位減法的直式計算。                                                                 |
| ■ 班級管理<br>帳號                      | N-2-2-S05: 能解決三位數不進位的加法直式計算。 加入                                                             |
| 小組                                | N-2-2-S06: 能解決三位數個位進十位、十位進百位、二次進位的加法直式計算。 加入                                                |
| 問題回報<br>© since 2016 國立臺中教育大<br>學 | N-2-2-S07: 能解決三位數不退位的減法用直式計算。                                                               |
| 「ク 0 単 二                          | 😘 🔟 📑 🚱 🏧 🕑                                                                                 |

### 12. 選擇下一步

| ☐ 平臺停留時間 - 數據分析系统 ×                                              | - 📔 😜 Teacher Console   PaGamO   長 🗙 🥳 教育部因材網1172 🛛 🗙 🕂 🔶 🗸 🔶 🔶 🗸 🔶                                                                                                    |
|------------------------------------------------------------------|----------------------------------------------------------------------------------------------------|
| $\leftarrow$ $\rightarrow$ C $\triangle$ $\triangleq$ adl.edu.tv | v/modules_new.php?op-modload&name=assignMission&file=assign_mission 🔍 文 🏚 🏑 💧 💌 🗸 🏚 😳 🗄                                                                                                    |
| 📙 1 教學 📙 2 教育 📙 世賢國小                                             | 📑 東藻國小 📘 代辦 📑 3生活 📑 4影片 💶 YouTube 💪 Google 💡 地震 М Grnail 🌻 地震 😯 Tacebook 🗹 Yahoo奇座 🧲 Google                                                                                                    |
| ■ ② 教育部因材                                                        | NEW 操作介紹 課程總費 指派任務 ■ ■ 登出<br>N-2-2-S05:能解決三位數不進位的加法直式計算。 NEW 操作介紹 課程總費 指派任務 ■ ■ 登出<br>登出 ② 影片長度約:6分8秋♥ 課習題♥ 動態評量                                                                                                    |
|                                                                  | N-2-2-S06: 能解決三位數個位進十位、十位進百位、二次進位的加法直式計 ☑ 影片長度約:9分28秒 ☑ 練習題<br>算。                                                                                                    |
| <b>22</b> 任務儀表板                                                  | N-2-2-S07:能解決三位數不退位的減法用直式計算。                                                                                                    |
| <ul> <li>➡ 討論</li> <li>筆記</li> </ul>                             | N-2-2-S08: 能解決三位數十位退個位或百位退十位的一次退位減法直式計 ☑ 影片長度約:12分25秒 ☑ 練習題<br>算。                                                                                                    |
| 提問                                                               | N-2-2-S09: 能解決被減數為100,減數為一或三位數的減法直式計算。 🛛 💟 影片長度約:8分5秒 🗹 練習題 🗹 動態評量                                                                                                    |
| 討論區                                                              | 己選9個節點                                                                                                    |
| □ 批級管理<br>帳號<br>小組                                               | □ 指派檢核表和評分表 (指派對象將會限制為小組) ▲ 下拉選單若為灰色代表尚未設定檢核單與評分表內容,請先至 備課區-SRL表單 設定,即可指派 上一步                                                                                                    |
| © since 2016 国立臺中教育大<br>学<br>の 首<br>一<br>の 首<br>一                | G 19℃ 多雲時絵 へ 亞 4 6 19 C 多雲時絵 へ 亞 4 6 19 C 多 6 19 C 多雲時絵 へ 亞 4 6 19 C 多雲時絵 へ 亞 4 6 19 C 多雲時絵 へ 亞 4 6 19 C 多雲時絵 へ 亞 4 6 19 C 多雲時絵 へ 亞 4 6 19 C 多雲時絵 へ 亞 4 6 19 C 多雲時絵 へ 亞 4 6 19 C 多雲時絵 へ 亞 4 6 19 C 多雲時絵 へ 亞 4 6 19 C 多 19 C 多 6 19 C 多雲時絵 へ 四 4 19 C 多雲時絵 へ 四 4 19 C 多雲時絵 へ 四 4 19 C 多 19 C 多雲時絵 へ 四 4 19 C 多雲時絵 へ 四 4 19 C 多雲時絵 へ 四 4 19 C 多 19 C 多雪時 10 10 10 10 10 10 10 10 10 10 10 10 10 |

| □ 平臺停留時間 - 数据分析系统 ×                                                                                  | ▶ Teacher Console   PaGam0   長 × ( う 教育部内材網1172 × +                                        |
|----------------------------------------------------------------------------------------------------|--------------------------------------------------------------------------------------------|
| ← → C û 🔒 adl.edu.tw/r                                                                               | modules_new.php?op=modload&name=assignMission&file=assign_mission 🔍 🖈 🤷 🖉 🎍 🗮 🌲 🤐 🗄        |
| 📙 1教學 🔜 2教育 📃 世賢國小                                                                                   | ] 東榮國小 📙 代樹 📑 3生活 📑 4影片 💶 YouTube 🔓 Google 💡 地画 🍽 Gmail 💡 地画 📢 Facebook 🌌 Yahoo奇摩 G Google |
| ≡ 💣教育部因材                                                                                             | 網 NEW 操作介紹 課程總覽 指派任務 💽 🛃 😚                                                                 |
| <ul> <li> <sup>教師</sup><br/>郭雅君         ◆     </li> <li>         和息0個          待辦0個      </li> </ul> | 任務名稱 N-2-2-S01: 能熟練無進位的二位數加法直式計算。                                                          |
| ① 任務儀表板                                                                                              | 開始時間 一 不設限 🔘 2021/10/23 下午 01:03 📋                                                         |
| <ul> <li>➡ お論</li> <li>筆記</li> </ul>                                                                 | 完成時限 へ設限 ● 2021/11/22 下午 11:59                                                             |
| 提問<br>討論區                                                                                            | 一般班級 學習扶助班級 自組班級                                                                           |
| ■ 班級管理                                                                                               | 2年2班 3年1班 3年2班                                                                             |
| 帳号約                                                                                                  | 3年3班         3年4班         3年5班                                                             |
| 小組                                                                                                   | 3年6班 4年4班 4年5班                                                                             |
| 問題回報<br>© since 2016 國立臺中教育大<br>學                                                                    | □ 4年6班                                                                                     |
| 오 이 밝 📄                                                                                              | 😘 🔟 📠 🎧 🎫 😋                                                                                |

## 13.選擇開始和結束時間,對象可指派全班,也可只指派個人

### 12. 選擇下一步

| Ⅰ 平臺停留時間 - 數據分析系統 ×                 | 😜 Teacher Console   PaGamO   泰 🗙 🧭 教育部因材第1172 🛛 🗙 🕂 🔶 🔶                                    | ) ×         |
|-------------------------------------|--------------------------------------------------------------------------------------------|-------------|
| ← → C △ 🔒 adl.edu.tw                | nodules_new.php?op-modload&name-assignMission&file-assign_mission 🔍 🖈 💩 🖉 🎍 🏝              | 🥶 :         |
| 1 教學 2 投資 世賢國小                      | ] 東菜園小 🚦 代樹 📘 3生活 📙 4影片 💶 YouTube 🕒 Google 💡 地画 M Gmail 🌻 地園 🛟 Facebook 🗹 Yahoo奇座 🥃 Google |             |
| ≡ 💽 教育部因材                           | NEW 操作介紹 課程總費 指派任務 【】                                                                      | 登出          |
| <ul> <li>教師</li> <li>郭雅君</li> </ul> | 一般班級 學習扶助班級 自組班級                                                                           |             |
| 訊息0個 待辦0個                           | □ 2年2班                                                                                     |             |
| ① 任務儀表板                             | 3年3班         3年4班         3年5班                                                             |             |
| 🗣 討論                                | 3年6班     4年4班     4年5班                                                                     |             |
| 筆記                                  | 4年6班                                                                                       |             |
| 提問                                  |                                                                                            |             |
| 討論區                                 | <b>小組長授權</b> 小組長可查看任務進度(非必選) <mark>▲</mark> 撰褒若為灰色代表尚未設定小組長・請先至小組管理設定── 全選                 |             |
| ■ 班級管理                              | 無小組長                                                                                       |             |
| 中長 号虎                               |                                                                                            |             |
| 小組                                  | 上一步                                                                                        |             |
| 問題回報<br>© since 2016 國立臺中教育大<br>學   |                                                                                            |             |
| 「ク O 目 =                            | 🦙 💵 📑 🥵 蒜茸 😨 👘 🏧 🍞 🏄 19°C 多要時陰 ヘ 🛱 🖷 🖗 🗸 英 🗉 2021/10/                                      | 0<br>23 (3) |

13.金幣數可自行決定,選擇「建立」

| 📊 平臺停留時間 - 數據分析系统 🛛 🗙 │ 😂 Teacher Consc        | le   PaGamO   長 🗙 🧭 👩 教育部因材網1172   | × +                        | × .                     | – Ø X                 |
|------------------------------------------------|------------------------------------|----------------------------|-------------------------|-----------------------|
| ← → C △ ( adl.edu.tw/modules_new.php           | ?op=modload&name=assignMission&fil | le=assign_mission          | २ 🖈 👛 ८ 🌢 🛤             | 🌲 🗯 🥶 E               |
| 📙 1 教學 🛄 2 教育 🛄 世賢國小 📑 東榮國小 🛄 作                | )辯 📙 3生活 📙 4影片 💶 YouTube 🤇         | Google 💡 地園 附 Gmail 💡 地園 存 | )Facebook 🗹 Yahoo奇摩 G G | oogle                 |
| ≡ 💽 教育部因材網                                     |                                    | NEW 操作介紹 課程總覽              | 指派任務 🚺                  | 1 🔄 🔂                 |
| 教師<br>郭雅君 更多設定                                 |                                    |                            |                         | ~                     |
| 訊息0個 待辦0個 <b>隨機出題</b> 開啟後題目1                   | <b></b>                            |                            |                         | 開放                    |
| ● 任務儀表板                                        |                                    |                            |                         |                       |
| ▲ 討論 日本 田田 田田 田田 田田 田田 田田 田田 田田 田田 田田 田田 田田 田田 | <mark>推限</mark> 給導師                |                            |                         | 開放                    |
| 筆記                                             |                                    |                            |                         |                       |
| 提問 <b>共享任務</b> 分享任務内容                          | 22<br>1                            |                            |                         | ○私人分<br>享             |
| 討論區                                            |                                    |                            |                         |                       |
| ■ 班級管理 代幣獎勵 為此任務增別                             | <b></b> 加代幣獎勵                      |                            | <b>-</b> 2d             |                       |
| 帳 號                                            |                                    | L                          |                         |                       |
| 小組                                             |                                    | 上一步建立                      |                         |                       |
| 問題回報<br>© since 2016 國立臺中教育大學<br>測證統計與適性學習研究中心 |                                    |                            |                         |                       |
| 〇 戶 〇 目 局 G N 1                                | a 🙃 🎫 😦                            | - 19℃ 多雲時陰                 | へ @ 🐔 🗟 📼 🥢 英           | 下午 01:13 2021/10/23 3 |

# 14,新建任務成功,學生端可看到老師指派的任務

| ☐ 平臺停留時間-數據分析系統 ×                                     | Ҫ - Teacher Console   PaGamO   👼 🗙    | 🧭 👩 教育部因材網1172 × +                                                                                                    | V                                   | - 0 ×                 |
|-------------------------------------------------------|---------------------------------------|----------------------------------------------------------------------------------------------------|-------------------------------------|-----------------------|
| $\leftarrow$ $\rightarrow$ C $\triangle$ adl.edu.tw/n | modules_new.php?op=modload&           | name=assignMission&file=assign_mission                                                                                                    | ९ 🖈 💩 ८ 🌢 🛤                         | 🌲 🗯 🥶 E               |
| 📙 1 教學 📙 2 教育 📙 世賢國小 📒                                | 東榮國小 🛄 代辯 🛄 3生活                       | - 4彩片 💶 YouTube G Google 🌻 地園 M G                                                                                                    | imail 💡 地園 😯 Facebook 🗹 Yahoo奇寧 Ġ G | oogle                 |
| ≡ 💽 教育部因材                                             | 網                                     | NEW 操作介紹                                                                                                    | 課程總覽 指派任務                           |                       |
| <ul> <li>教師</li> <li>郭雅君</li> </ul>                   | 更多設定                                  |                                                                                                    |                                     | ~                     |
| 訊息0個 待辦0個                                             | <b>隨機出題</b><br>開啟後題目會隨機。              |                                                                                                    |                                     | 開放                    |
| ① 任務儀表板                                               | · · · · · · · · · · · · · · · · · · · |                                                                                                    |                                     |                       |
| <b>乳</b> 討論                                           | 任務權限<br>開放此任務權限給:                     | $\checkmark$                                                                                                    |                                     | 開放                    |
| 筆記                                                    |                                       | /丁 攻 充 눽 卍 다 ㅣ                                                                                                    |                                     |                       |
| 提問                                                    | <b>共享任務</b><br>分享任務内容                 | 111 7分 和「 111 月 111 月 11 月 11 月 月 11 月 11 月 月 11 月 11 月 月 11 月 1 | ● 不分 ○ 校内共 (                        | ○私人分享                 |
| 討論區                                                   | · · · · · · · · · · · · · · · · · · · | 如效修改分支狀態,請不任教儀志板修改                                                                                                    |                                     |                       |
| ■ 班級管理                                                | 代幣獎勵<br>為此任務増加代幣:                     | AND AND AND A CONTRACTOR                                                                                                    | <b>—</b> 20                         | •                     |
| 帳號                                                    |                                       | ОК                                                                                                    |                                     |                       |
| 小組                                                    |                                       | 上一步                                                                                                    | ↓                                   |                       |
| 問題回報<br>© since 2016 國立臺中教育大學<br>測驗統計與適性學習研究中心        |                                       |                                                                                                    |                                     |                       |
| 日本 (1) (1) (1) (1) (1) (1) (1) (1) (1) (1)            | G 🗷 💌 🚱 🖽                             | i 💌 🖌                                                                                                    | ▶ 19℃ 多雲時陰 _ ^ @ �� @ ▼ @ √× 英 🗄    | 下午 01:14 2021/10/23 3 |